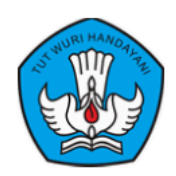

Kementerian Pendidikan Tinggi, Sains, dan Teknologi

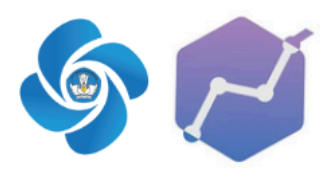

## **Panduan** Penggunaan Fitur Pengajuan Penugasan Dosen Mengajar pada SISTER Perguruan Tinggi

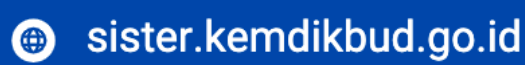

Fitur Pengajuan Penugasan Dosen Mengajar pada SISTER adalah fasilitas dalam Sistem Informasi Sumber Daya Terintegrasi (SISTER) yang memungkinkan suatu perguruan tinggi mengajukan permohonan agar dosen dari perguruan tinggi lain dapat mengajar di luar homebasenya. Fitur ini dirancang untuk memfasilitasi kolaborasi antar lembaga dalam pemenuhan kebutuhan tenaga pengajar yang kompeten dan sesuai dengan kualifikasi akademik yang dibutuhkan. Proses validasi ini memastikan adanya persetujuan formal dari homebase utama serta pencatatan aktivitas mengajar secara terintegrasi dalam pddikti dan untuk kebutuhan data beban kerja dosen (BKD). Dengan demikian, fitur ini membantu menjaga transparansi, akurasi, dan akuntabilitas dalam pelaksanaan tugas mengajar dosen di berbagai perguruan tinggi.

## Berikut panduan untuk pengajuan penugasan dosen mengajar (PT Tujuan):

1. Admin PT mengakses laman https://sister.kemdikbud.go.id/. Masukkan Username/Email dan Password Anda sebagai Admin PT Tujuan.

| Masuk Ke Akun                                                                                       |                                                             |
|----------------------------------------------------------------------------------------------------|-------------------------------------------------------------|
| SISTER Kini Mengggunakan SSO                                                                        | Sign In                                                     |
| Demi meningkatkan keamanan<br>akun, Anda akan diarahkan ke                                          | Menggunakan Single Sign On - PDDIKTI                        |
| halaman Single Sign-On (SSO).<br>Silakan gunakan rincian akun yang<br>sing yatuk manuluka platform. | Username/Email                                              |
| sama untuk masuk ke plationn.                                                                       | Password                                                    |
| Masuk                                                                                               |                                                             |
| Lupa Kata Sandi?                                                                                    | +0 Login                                                    |
|                                                                                                    | Kendala login?                                              |
| Belum Punya Akun? Daftar Sekarang                                                                   | PDDIKTI - Pangkalan Data Pendidikan Tingg<br>Copyright 2024 |

 Pada halaman utama dashboard SISTER, pilih menu "Manajemen PTK" dari menu bar sebelah kiri platform SISTER Anda. Pada kolom 'Penugasan Dosen Mengajar', klik tombol "Selengkapnya".

| Al Présides, pendeditain      C     Présides, pendeditain     C     Présides, pendeditain     C     Prannjung     C     T Reward     C     Automatin BKD     C                                                                                                    | Datarkan pendidik baru di Perguruan Tinggi Anda<br>Kami akan memandu Anda untuk melakukan<br>registrasi dan menyiapkan dokumen yang diperlukan<br>Selengkapnya →                                                                  |                  |
|----------------------------------------------------------------------------------------------------|----------------------------------------------------------------------------------------------------|------------------|
| W Manujemen PTK     Image: Compare the second second | Kelola Homebase Pendidik<br>Atur perubahan homebase pendidik di Perguruan<br>Tinggi Anda<br>Ubah homebase untuk keperluan mutasi internal<br>(antar Program Studi) atau eksternal (ke Perguruan<br>Tinggi lain)<br>Selengkapnys I |                  |
| Data Tugae Bolajar D<br>© 550<br>Riveryat Permadarum Da                                                                                                    | Penugasan Dosen Mengajar<br>Penugasan Dosen Mengajar di Perguruan Tinggi<br>Anda<br>Ajukan atau Validasi Penugasan Dosen Mengajar<br>antar Pergururan Tinggi<br>Selengkapnya →                                                    | () Pusat Bantuan |

3. Sebelum melanjutkan, pastikan Admin PT sudah melampirkan data dan dokumen yang sesuai dan dibutuhkan. Jika sudah, Admin PT dapat melanjutkan dengan klik tombol **"Proses Pengajuan**".

| Admin PT Universitas Indonesia | L                                                    |                                                         |                                 |                                                           |                      |
|--------------------------------|------------------------------------------------------|---------------------------------------------------------|---------------------------------|-----------------------------------------------------------|----------------------|
| 🛔 Profil 🤟                     | Manajaman PTK                                        |                                                         |                                 |                                                           |                      |
| 😑 Kualifikasi 🧹                | Kini Anda dapat melakukan berbagai keperluan manajer | men PTK yang sebelumnya dilakukan di platform PDDikti p | ada halaman ini                 |                                                           | R Lihat Daftar Dosen |
| & Kompetensi 🤇                 |                                                      |                                                         |                                 |                                                           |                      |
| @ Pelaks. pendidikan 🤇         | Registr                                              | asi Pendidik Baru                                       | Perubahan Tipe I                | Pendidik<br>pendidik sesuai dengan                        |                      |
| 🛓 Pelaks. penelitian 🤇         |                                                      |                                                         | ×                               |                                                           |                      |
| % Pelaks. pengabdian           |                                                      | 2_4                                                     |                                 | i tipe pendidik/dosen (Dosen<br>ap & Pengajar Non Dosen)  |                      |
| Penunjang <                    |                                                      |                                                         |                                 |                                                           |                      |
|                                |                                                      | Penugasan Dosen M                                       | lengajar                        |                                                           |                      |
| 🛱 Layanan BKD 🧹                | Penu                                                 | ugasan Dosen Mengajar antar Perguruan Tingg             | ji membutuhkan proses pengajuan |                                                           |                      |
| 삼 Manajemen PTK (Ban)          |                                                      | dengan mélampirkan data & doki                          | imen yang sesuai                |                                                           |                      |
| Validasi data dosen <          | Va                                                   | lidasi Aiyan Pe                                         | ngaiyan Penugasan               | ktifan Pendidik<br>deaktivasi pendidik di                 |                      |
| Aktivitas Kolektif <           | Val                                                  | lidasi Penugasan Dosen Do                               | sen                             | · ·                                                       |                      |
| 🛤 Layanan PAK PLP 🤇            | Me                                                   | engajar Lak<br>Me                                       | ukan Pengajuan Dosen<br>ngajar  | Anda untuk melakukan aktivasi<br>endidik sesuai kebutuhan |                      |
| 🖿 Data Dokumen                 |                                                      | /alidasi Pengajuan →                                    |                                 |                                                           |                      |
| ■ Pusat Informasi              |                                                      |                                                         | roses Pengajuan →               |                                                           |                      |
| 🗇 Rekapitulasi 🧹               |                                                      |                                                         |                                 |                                                           |                      |
| Data Tugas Belajar D           |                                                      |                                                         |                                 |                                                           |                      |
|                                |                                                      |                                                         |                                 |                                                           |                      |
|                                |                                                      |                                                         |                                 |                                                           |                      |
|                                |                                                      |                                                         |                                 |                                                           | ⑦ Pusat Bantuan      |
|                                |                                                      |                                                         |                                 |                                                           |                      |

- Admin PT akan diarahkan pada halaman utama 'Manajemen Ajuan Penugasan Dosen Mengajar'. Terdapat beberapa pengajuan mutasi berdasarkan status:
  - 1) Diajukan

Data Dosen yang telah Admin PT ajukan untuk dilakukan penugasan.

| Ę |            | Manajemen Ajua<br>Buat ajuan baru atau | an Penugasan Dosen Mengajar<br>cek progres ajuan yang telah dibuat sebe | lumnya                                          |                                                              |                                               | I                    | O Buat Ajuan Baru |
|---|------------|----------------------------------------|-------------------------------------------------------------------------|-------------------------------------------------|--------------------------------------------------------------|-----------------------------------------------|----------------------|-------------------|
| 0 | iajul      | kan Disetujui Dito                     | lak                                                                     |                                                 |                                                              |                                               |                      |                   |
| 1 | s aiu<br>D | ~                                      |                                                                         |                                                 |                                                              | ari nama dosen<br>Q. Ketik untuk mencari nama | dosen atau nomor reg | istrasi           |
|   |            | Nomor                                  |                                                                         | Penugasan Dosen                                 |                                                              |                                               |                      |                   |
| N | 0          | Registrasi                             | Nama Dosen                                                              | Perguruan Tinggi dan Program Studi Asal         | Perguruan Tinggi dan Program Studi Tujuan Penugasan Mengajar | Tanggal Diajukan 🤤                            | Umur Ajuan 🤤         | Tindakan          |
| 1 |            |                                        |                                                                         | Universitas Pamulang<br>S1 - Teknik Informatika | Universitas Indonesia<br>S1 - Teknik Elektro                 | 09/01/2025                                    | 0 hari               | © Lihat Rincian   |

## 2) Disetujui

Menampilkan daftar pengajuan Dosen yang telah dilakukan verifikasi dan validasi kesesuaian datanya oleh Perguruan Tinggi yang dituju, serta telah disetujui.

| Dia<br>Baris ( | Manajemen Ajuan Per<br>Buat ajuan baru atau cek pro<br>ukan Disetujui Ditolak<br>Itampilkan | nugasan Dosen Mengaja<br>gres ajuan yang telah dibuat seb | <b>r</b><br>elumnya                           |                                                 | Cari nama dosen                   | Buat Ajuan Baru |
|----------------|---------------------------------------------------------------------------------------------|-----------------------------------------------------------|-----------------------------------------------|-------------------------------------------------|-----------------------------------|-----------------|
| 10             |                                                                                             |                                                           | Penugasan Dosen                               |                                                 | Keuk untuk mencan nama dosen atau | umu regisuasi   |
| No             | Nomor Registrasi 🗘                                                                          | Nama Dosen                                                | Perguruan Tinggi dan Program Studi Asal       | Perguruan Tinggi dan Program Studi Tujuan Penug | asan Mengajar                     | Tindakan        |
| 1              |                                                                                             |                                                           | Universitas Amikom Yogyakarta<br>S1 - Ekonomi | Universitas Indonesia<br>S1 - Teknik Komputer   |                                   | © Lihat Rincian |

3) Ditolak

Menampilkan daftar pengajuan Dosen yang ditolak oleh Perguruan Tinggi yang dituju setelah melalui proses verifikasi dan validasi data. Lihat pada bagian 'Lihat Rincian', berisikan catatan penolakan dari Perguruan Tinggi yang dituju.

| 2  | M                        | Manajemen Ajuan Per<br>Buat ajuan baru atau cek proj | nugasan Dosen Mengaja<br>gres ajuan yang telah dibuat seb | r<br>elumnya                                            |                                                |                                                             | Buat Ajuan Baru  |
|----|--------------------------|------------------------------------------------------|-----------------------------------------------------------|---------------------------------------------------------|------------------------------------------------|-------------------------------------------------------------|------------------|
| Ва | Diajuk<br>ris dita<br>10 | ampilkan                                             |                                                           |                                                         |                                                | Cari nama dosen<br>Q. Ketik untuk mencari nama dosen atau r | romor registrasi |
|    |                          | Namaa Baajataani 🔺                                   | Name Davan                                                | Penugasan Dosen                                         |                                                |                                                             | Tindakan         |
|    | 10                       | Nomor Registrasi 🗸                                   | Nama Dosen                                                | Perguruan Tinggi dan Program Studi Asal                 | Perguruan Tinggi dan Program Studi Tujuan Penu | gasan Mengajar                                              | Tingakan         |
| 1  |                          |                                                      |                                                           | Universitas Amikom Yogyakarta<br>S1 - Ilmu Pemerintahan | Universitas Indonesia<br>S1 - Matematika       |                                                             | © Lihat Rincian  |

5. Untuk membuat pengajuan penugasan dosen mengajar, klik tombol "**Buat Ajuan Baru**".

|                              | t.      | Manajemen Aj<br>Buat ajuan baru ata | juan Penugasan Doser<br>au cek progres ajuan yang tela | n Mengajar<br>ah dibuat sebelumnya                        |                                                              |                                               | [                      | O Buat Ajuan I  |
|------------------------------|---------|-------------------------------------|--------------------------------------------------------|-----------------------------------------------------------|--------------------------------------------------------------|-----------------------------------------------|------------------------|-----------------|
| <                            | Diaj    | ukan Disetujui D                    | Ditolak                                                |                                                           |                                                              |                                               |                        |                 |
| fikasi <                     | Baris d | itampikan<br>~                      |                                                        |                                                           |                                                              | Cari nama dosen<br>Q. Ketik untuk mencari nar | na dosen atau nomor re | gistrasi        |
| etensi <                     |         | Nomer                               |                                                        | Penugasan Dosen                                           |                                                              |                                               |                        |                 |
| . pendidikan                 | No      | Registrasi                          | Nama Dosen                                             | Perguruan Tinggi dan Program Studi Asal                   | Perguruan Tinggi dan Program Studi Tujuan Penugasan Mengajar | Tanggal Diajukan 💲                            | Umur Ajuan 💲           | Tindakan        |
| . pengabdian                 | 1       |                                     |                                                        | Universitas Komputer Indonesia<br>S1 - Teknik Informatika | Universitas Indonesia<br>S1 - Teinik Komputer                | 05/12/2024                                    | 34 hari                | © Lihat Rincian |
| njang ≺<br>nd ≺              | 2       |                                     |                                                        | Universitas Amikom Yogyakarta<br>S1 - Sistem Informasi    | Universitas Indonesia<br>S1 - Teknik Komputer                | 25/11/2024                                    | 44 hari                | © Lihat Rincian |
| ain BKD <                    | 3       |                                     |                                                        | Universitas Amikom Yogyakarta<br>S2 - Informatika         | Universitas Indonesia<br>S1 - Teknik Komputer                | 22/11/2024                                    | 47 hari                | © Lihat Rincian |
| data dosen <<br>s Kolektif < | 4       |                                     |                                                        | Universitas Amikom Yogyakarta<br>S1 - Teknologi Informasi | Universitas Indonesia<br>S1 - Teiknik Komputer               | 20/11/2024                                    | 49 hari                | © Lihat Rincian |
| an PAK PLP <<br>Dokumen      | 5       |                                     |                                                        | Universitas Amikom Yogyakarta<br>S1 - Sistem Informasi    | Universitas Indonesia<br>S1 - Teknik Komputer                | 20/11/2024                                    | 49 hari                | © Lihat Rincian |
| Informasi<br>itulasi <       | 6       |                                     |                                                        | Universitas Amikom Yogyakarta<br>S1 - Sistem Informasi    | Universitas Indonesia<br>S1 - Teinik Komputer                | 19/11/2024                                    | 50 hari                | @ Lihat Rincian |
| jas Belajar D                |         |                                     |                                                        |                                                           |                                                              |                                               |                        | 🕜 Pusat Ban     |

 Admin PT akan diarahkan ke halaman pemilihan Dosen yang ingin dilakukan pengajuan. Admin PT dapat mengetikkan 'Perguruan Tinggi' dan 'Nama Dosen' yang dimaksud.

| Daftar Nama Dosen Akt<br>Buat ajuan penugasan dosen m                                                                                                    | <b>if</b><br>engajar baru dengan memilih dosen aktif   |  |  |
|----------------------------------------------------------------------------------------------------|--------------------------------------------------------|--|--|
| Langkah Pembuatan Ajuan Baru<br>1. Pilih perguruan tinggi dari dosen yang dim<br>2. Tentukan dosen aktif untuk diajukan penug<br>3. Teikan tombol "Ajukan Penugasan" untuk r | aksud.<br>assin.<br>nemulai pengajuan penugasan dosen. |  |  |
| Perguruan Tinggi                                                                                                    | Nama Dosen                                             |  |  |
| Pilh perguruan tinggi                                                                                                    | <ul> <li>Ketik untuk mencari nama dosen</li> </ul>     |  |  |

7. Pilih Dosen yang ingin ajukan penugasan dan klik tombol '**Ajukan Penugasan**' pada kolom Aksi

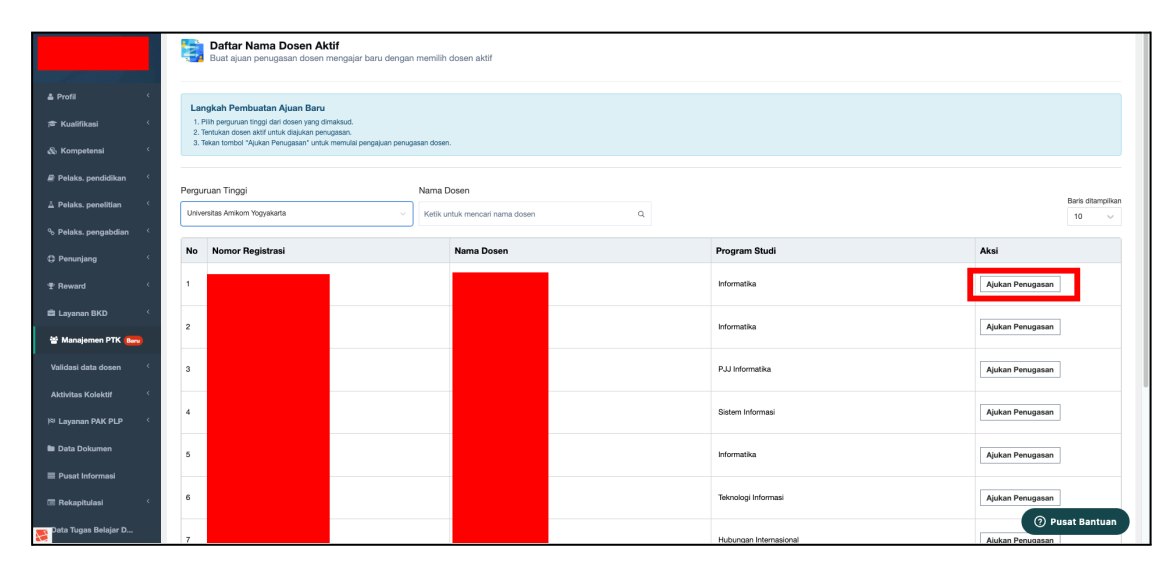

8. Jika dosen yang dipilih memiliki pengajuan perpindahan homebase external yang sedang berjalan maka akan muncul *message error* bahwa dosen tersebut tidak dapat dipilih untuk pengajuan penugasan dosen mengajar.

|                   | n - Duar ajuan penugasan uosen mengajar baru uenga                                                                                                    | T HINTING LUDGET AKUT                                                                                         |                     |                           |
|-------------------|----------------------------------------------------------------------------------------------------|----------------------------------------------------------------------------------------------------|---------------------|---------------------------|
| L:<br>1<br>2<br>3 | angkah Pembuatan Ajuan Baru<br>. Pilih pergunan tinggi dari dosen yang dinaksud.<br>. Tentukan dosen akif untuk dajukan penugasan.<br>. Tekan tombol 'Ajukan Penugasan' untuk memulai pengajuan penu | jasan dosen.                                                                                                  |                     |                           |
| Perg              | guruan Tinggi<br>Iversitas Amikom Yogyakarta ~                                                                                                    | Nama Dosen<br>Ketik untuk menceri nama dosen Q,                                                               |                     | Baris ditampilkan<br>10 ~ |
| No                | Nomor Registrasi                                                                                                    | ×                                                                                                    | ım Studi            | Aksi                      |
| 1                 |                                                                                                    |                                                                                                    | ıtika               | Ajukan Penugasan          |
| 2                 |                                                                                                    | "Tidak Dapat Dipilih                                                                                          | ıtika               | Ajukan Penugasan          |
| 3                 |                                                                                                    | Dosen masih memiliki ajuan aktif. Harap menunggu hingga ajuan tersebut selesai sebelum mengajukan ajuan baru. | ormatika            | Ajukan Penugasan          |
| 4                 |                                                                                                    |                                                                                                    | Informasi           | Ajukan Penugasan          |
| 5                 |                                                                                                    | Mengerti                                                                                                    | matika              | Ajukan Penugasan          |
| 6                 |                                                                                                    | Teko                                                                                                    | iologi Informasi    | Ajukan Penugasan          |
| 7                 |                                                                                                    | Hub                                                                                                    | ungan Internasional | Aiukan Penugasan          |

9. Selanjutnya, Isi detail pengajuan seperti: Ikatan Kerja, Program Studi Tujuan, No SK Penugasan, Tanggal SK, Tanggal Terhitung Mulai, Tanggal Terhitung Selesai dan Unggah Dokumen SK Penugasan, Surat Permohonan.

| Kembali ka Pilih Dosen<br>Ajuan Baru Penugasan Dosen Mengajar                |                                                                         |             |
|------------------------------------------------------------------------------|-------------------------------------------------------------------------|-------------|
| engajuan Penugasan Dosen Mengajar                                            |                                                                         |             |
| atan Kerja                                                                   |                                                                         |             |
| Status Ikatan Kerja<br>Pilih opsi yang sesuai                                | v                                                                       |             |
| nugasan                                                                      |                                                                         |             |
| Program Studi Tujuan                                                         | No SK Penugasan                                                         | Tianggat SK |
| Pilih Program Studi                                                          | <ul> <li>Pastikan sesuai dengan yang tertera pada SK</li> </ul>         | dd/mm/yyyy  |
| ferhitung Mulai Tanggal                                                      | Terhitung Selesai Tanggal                                               |             |
| ≝ dd/mm/yyyy                                                                 | dd/mm/yyyy                                                              |             |
| ıggah Dokumen                                                                |                                                                         |             |
| Surat Keputusan Penugasan <sup>.</sup>                                       | Surat Permohonan <sup>,</sup>                                           |             |
| Pastikan dokumen jelas & tidak buram                                         | 🍰 Pastikan dokumen jelas & tidak buram                                  | Batal       |
| Mohon hanya melampirkan dokumen dengan format pdf, jpg, jpeg atau png dengan | Mohon hanya melampirkan dokumen dengan format pdf, jpg, jpeg atau png d | dengan      |

10. Jika seluruh data telah diisi dengan lengkap, klik tombol **'Kirim Ajuan**'. Data dosen akan muncul pada status '**Diajukan**' dan detail rincian dapat dilihat.

| Diaptukan Disetujui Ditolak<br>Baris drampikan<br>10 🗸 |                     |            |                                                           | Cari nama dosen<br>Q. Ketik untuk mencari nama dosen atau nomor registrasi |                    |              |                 |
|--------------------------------------------------------|---------------------|------------|-----------------------------------------------------------|----------------------------------------------------------------------------|--------------------|--------------|-----------------|
| No                                                     | Nomor<br>Registrasi | Nama Dosen | Penugasan Dosen                                           | Pernuruan Tinopi dan Program Studi Tuluan Penupasan Mengalar               | Tanggal Diajukan 💲 | Umur Ajuan 💲 | Tindakan        |
| 1                                                      |                     |            | Universitas Komputer Indonesia<br>S1 - Teknik Informatika | Universitas Indonesia<br>S1 - Teiknik Komputer                             | 05/12/2024         | 34 hari      | © Lihat Rincian |
| 2                                                      |                     |            | Universitas Amikom Yogyakarta<br>S1 - Sistem Informasi    | Universitas Indonesia<br>S1 - Teinik Komputer                              | 25/11/2024         | 44 hari      | S Lihat Rincian |
| 3                                                      |                     |            | Universitas Amikom Yogyakarta<br>S2 - Informatika         | Universitas Indonesia<br>S1 - Teivnik Komputer                             | 22/11/2024         | 47 hari      | © Lihat Rincian |
| 4                                                      |                     |            | Universitas Amikom Yogyakarta<br>S1 - Teknologi Informasi | Universitas Indonesia<br>S1 - Teknik Komputer                              | 20/11/2024         | 49 hari      | © Lihat Rincian |
| 5                                                      |                     |            | Universitas Amikom Yogyakarta<br>S1 - Sistem Informasi    | Universitas Indonesia<br>S1 - Teivnik Komputer                             | 20/11/2024         | 49 hari      | © Lihat Rincian |
| 6                                                      |                     |            | Universitas Amikom Yogyakarta<br>S1 - Sistem Informasi    | Universitas Indonesia<br>S1 - Teinik Komputer                              | 19/11/2024         | 50 hari      | © Lihat Rincian |

## Berikut panduan untuk validasi/verifikasi penugasan dosen mengajar (PT Asal):

1. Admin PT mengakses laman https://sister.kemdikbud.go.id/. Masukkan Username/Email dan Password Anda sebagai Admin PT Tujuan.

| Masuk Ke Akun                                                                                                    |                                                              |
|----------------------------------------------------------------------------------------------------|--------------------------------------------------------------|
| SISTED Kini Mengagunakan SSO                                                                                               | Sign In                                                      |
| Demi meningkatkan keamanan<br>akun, Anda akan diarahkan ke                                                                 | Menggunakan Single Sign On - PDDIKTI                         |
| <ul> <li>halaman Single Sign-On (SSO).</li> <li>Silakan gunakan rincian akun yang sama untuk masuk ke platform.</li> </ul> | Username/Email                                               |
| Masuk                                                                                                    | Password                                                     |
| Lupa Kata Sandi?                                                                                                    | +3 Login<br>Kendala login?                                   |
| Belum Punya Akun? Daftar Sekarang                                                                                          | PDDIKTI - Pangkalan Data Pendidikan Tinggi<br>Convricts 2024 |

2. Pada halaman utama dashboard SISTER, pilih menu "**Manajemen PTK**" dari menu bar sebelah kiri platform SISTER Anda. Pada kolom '**Penugasan Dosen Mengajar**', klik tombol "**Selengkapnya**".

| # Pelaka, pendidikan <<br>4 Pelaka, penelitian <<br>9, Pelaka, pengabalian <<br>9 Penunjang <<br>1 Reward            1 Reward            1 Layanan BKD                                                                                                    | Daftarkan pendidik baru di Perguruan Tinggi Anda<br>Kami akan memandu Anda untuk melakukan<br>registrasi dan menyiapkan dokumen yang diperlukan<br>Belengkapnya I                                                                | ¢.              | Ajukan perubahan tipe pendidik sesuai dengan<br>regulasi terbaru<br>Anda dapat mengubah tipe pendidik/dosen (Dosen<br>Tetap, Dosen Tidak Tetap & Pengajar Non Dosen)<br>sesuai kebutuhan<br>Selengkapnya →     |                |
|----------------------------------------------------------------------------------------------------|----------------------------------------------------------------------------------------------------|-----------------|----------------------------------------------------------------------------------------------------|----------------|
| Manajamen PTK     Solution       Validasi data dosen     Solution       Aktivitas Kolektif     Solution       Jie Layanan PAK PLP     Solution       Bie Data Dokumen     Solution       III Pusat Informasi     Solution       III Rekepitulasi     Solution | Kelola Homebase Pendidik<br>Atur perubahan homebase pendidik di Perguruan<br>Tinggi Anda<br>Ubah homebase untuk keperluan mutasi internal<br>(antar Program Studi) atau eksternal (ke Perguruan<br>Tinggi lain)<br>Stengkeptya 1 | 0 <mark></mark> | Kelola Status Keaktifan Pendidik<br>Lakukan aktivasi atau deaktivasi pendidik di<br>Perguruan Tinggi Anda<br>Kami akan memandu Anda untuk melakukan aktivasi<br>atau deaktivasi akun pendidik sesual kebutuhan |                |
| Deta Tugas Belgar D<br>9 880<br>Riveyat Penadanan Da                                                                                                    | Penugasan Dosen Mengajar<br>Penugasan Dosen Mengajar di Perguruan Tinggi<br>Anda<br>Ajukan atau Validasi Penugasan Dosen Mengajar<br>antar Pergururan Tinggi<br>Selengkapnya •                                                   |                 |                                                                                                    | Pusat Bankuna. |

3. Jika sudah, Admin PT dapat melanjutkan dengan klik tombol "Validasi Pengajuan".

| Admin PT Universitas Indonesia |                                            |                                                                 |                                           |                                                           |                      |
|--------------------------------|--------------------------------------------|-----------------------------------------------------------------|-------------------------------------------|-----------------------------------------------------------|----------------------|
| ≜ Profil <                     |                                            |                                                                 |                                           |                                                           |                      |
| • Kontificant (                | Manajemen PTK                              | e manaiaman DTV yang sahalympya dilakukan di alat               | em BODidi pada kalaman ini                |                                                           | A Lihat Daftar Dosen |
| ie Kuaimkasi                   | Kini Anda dapat melakukan berbagai kependa | in manajemen e ny yang sebeluhniya unakukan urpiat              | om Pooku pada nalaman in                  |                                                           |                      |
| & Kompetensi 🤇                 | <b></b> o* □                               | agistrosi Dendidik Rom                                          | - Dewikehen Tin                           | Dondidik                                                  |                      |
| / Pelaks. pendidikan           |                                            | egistrasi Pendidik baru<br>Markan nandidik baru di Damunan Ting | ei Ando                                   | <b>tine pendidik</b> sesuai dengan                        |                      |
| 👗 Pelaks. penelitian 🧹         |                                            |                                                                 |                                           | -                                                         |                      |
| % Pelaks. pengabdian ≦         |                                            |                                                                 |                                           | i tipe pendidik/dosen (Dosen<br>:ap & Pengajar Non Dosen) |                      |
| ⊕ Penunjang <                  |                                            |                                                                 |                                           |                                                           |                      |
| '⊉ Reward <                    |                                            | Penugasan                                                       | Dosen Mengajar                            |                                                           |                      |
| 🛱 Layanan BKD 🧹                |                                            | Penugasan Dosen Mengajar antar Perg                             | uruan Tinggi membutuhkan proses pengajuan |                                                           |                      |
| 잘 Manajemen PTK (프레)           |                                            | dengan melampirkan d                                            | lata & dokumen yang sesuai                |                                                           |                      |
| Validasi data dosen            |                                            |                                                                 |                                           | ktifan Pendidik                                           |                      |
| Abdulan Matabili (             |                                            | Validasi Ajuan                                                  | Pengajuan Penugasan                       | deaktivasi pendidik di                                    |                      |
| Akuvitas Kolekui               |                                            | Validasi Penugasan Dosen<br>Mengaiar                            | Lakukan Pengajuan Dosen                   | Anda untuk melakukan aktivasi                             |                      |
| i≋ Layanan PAK PLP 〈           |                                            |                                                                 | Mengajar                                  | endidik sesuai kebutuhan                                  |                      |
| 🖿 Data Dokumen                 |                                            | Validasi Pengajuan →                                            |                                           |                                                           |                      |
| 🗏 Pusat Informasi              |                                            |                                                                 | Proses Pengajuan →                        |                                                           |                      |
| 🖽 Rekapitulasi 🧹               |                                            |                                                                 |                                           |                                                           |                      |
| Data Tugas Belajar D           |                                            |                                                                 |                                           |                                                           |                      |
| () SSD                         |                                            |                                                                 |                                           |                                                           |                      |
| Riwayat Pernadanan Da          |                                            |                                                                 |                                           |                                                           |                      |
|                                |                                            |                                                                 |                                           |                                                           | ⑦ Pusat Bantuan      |

4. Admin PT akan diarahkan ke halaman pemilihan Dosen yang ingin dilakukan validasi dan verifikasi data. Admin PT dapat memeriksa dokumen yang telah diajukan dengan klik tombol "**Periksa**" pada tabel '**Tindakan**'

| <b>SISTER</b>                                                                                | <b>Unive</b><br>Beranda | Manajemen PTK /                | m Yogyakarta<br>Penugasan Dosen |            |                                                           | Per                                                       | ran saat ini: Admin PT Universitas Amikom     | Yogyakarta 🗸 🕻        | > Pengaturan 🗇 Kelu       |
|----------------------------------------------------------------------------------------------|-------------------------|--------------------------------|---------------------------------|------------|-----------------------------------------------------------|-----------------------------------------------------------|-----------------------------------------------|-----------------------|---------------------------|
| emat datang, <b>Universitas</b><br>nikom Yogyakarta<br>min PT Universitas Amikom<br>gyakarta | 2                       | Manajemen Va<br>validasi ajuan | Ilidasi Ajuan Penug             | jasan (    | Dosen Mengajar                                            |                                                           |                                               |                       |                           |
| Profil <                                                                                     | Diaju                   | ikan Disetujui D               | itolak                          |            |                                                           |                                                           |                                               |                       |                           |
| Kualifikasi <                                                                                | Baris di<br>10          | tampilkan                      |                                 |            |                                                           |                                                           | Cari nama dosen<br>Q. Ketik untuk mencari nar | na dosen atau nomor i | registrasi                |
| Kompetensi                                                                                   |                         |                                |                                 |            | Penugasan Dosen                                           |                                                           |                                               |                       |                           |
| Felaks. pendidikan                                                                           | No                      | Registrasi                     | Nama Dosen                      |            | Perguruan Tinggi dan Program Studi Asal                   | Perguruan Tinggi dan Program Studi Tujuan Penugasan Menga | Tanggal Diajukan 💲                            | Umur Ajuan 🗘          | Tindakan                  |
| velaks. penelitian *                                                                         | 1                       |                                |                                 |            | Universitas Amikom Yogyakarta<br>S1 - Informatika         | Universitas Indonesia<br>S1 - Teknik Komputer             | 09/01/2025                                    | 1 hari                | Periksa                   |
| <sup>s</sup> enunjang <<br>teward <                                                          | 2                       |                                |                                 |            | Universitas Amikom Yogyakarta                             | Universitas Indonesia                                     | 22/11/2024                                    | 49 hari               | Periksa                   |
| ayanan BKD <                                                                                 |                         |                                |                                 |            |                                                           |                                                           |                                               |                       |                           |
| lanajemen PTK (Baru)                                                                         | 3                       |                                |                                 |            | Universitas Amikom Yogyakarta<br>S1 - Teknologi Informasi | Universitas Indonesia<br>S1 - Teknik Komputer             | 20/11/2024                                    | 51 hari               | Periksa                   |
| itas Kolektif <                                                                              | 4                       |                                |                                 | ٥          | Universitas Amikom Yogyakarta<br>S1 - Sistem Informasi    | Universitas Indonesia<br>S1 - Telerik Komputer            | 20/11/2024                                    | 51 hari               | Periksa                   |
| anan PAK PLP 〈                                                                               | 5                       |                                |                                 |            | Universitas Amikom Yogyakarta                             | Universitas Indonesia                                     | 19/11/2024                                    | 52 hari               | Periksa                   |
| at Informasi                                                                                 |                         |                                |                                 |            |                                                           |                                                           |                                               |                       |                           |
| kapitulasi <                                                                                 | 6                       |                                |                                 |            | Universitas Amikom Yogyakarta<br>S1 - Ekonomi             | Universitas Indonesia<br>S1 - Teknik Komputer             | 15/11/2024                                    | 56 hari               | Periksa<br>⑦ Pusat Ba tua |
| a Tugas Belajar D<br>SD                                                                      | Menam                   | pilkan 1 ke 10 dari 6 Da       | ita                             |            |                                                           |                                                           |                                               | < Sebelu              | mnya <b>1</b> Selanjutnya |
| vayat Pernadanan Da                                                                          |                         |                                |                                 |            |                                                           |                                                           |                                               |                       |                           |
|                                                                                              | Direktora               | t Sumber Daya - Direkte        | orat Jenderal Pendidikan Ting   | ggi, Riset | dan Teknologi                                             |                                                           |                                               |                       | Copyright @ 2016 -        |

5. Setelah klik tombol "**Periksa**" selanjutnya akan masuk ke proses validasi dan verifikasi ajuan penugasan dosen mengajar.

|                                                                                               | Universitas Amikom Yogyakarta<br>Beranda / Manajemen PTK / Penugasan Dosen |                              |                                                    |                      |                                               | Peran saat ini: Admin PT Univ         | ersitas Amikom Yogyakarta | 🗸 🗘 Pengaturan 🗇 Keluar |
|-----------------------------------------------------------------------------------------------|----------------------------------------------------------------------------|------------------------------|----------------------------------------------------|----------------------|-----------------------------------------------|---------------------------------------|---------------------------|-------------------------|
| Selemet detang, Universitas<br>Amikom Yogyakarta<br>Admin PT Universitas Amikom<br>Yorunkarta | Verifikasi dan Validasi ajuan Penugas                                      | san Dose                     | en Mengajar                                        |                      |                                               |                                       |                           | ← Kembali               |
| ≜ Profil <                                                                                    |                                                                            |                              |                                                    |                      |                                               |                                       |                           |                         |
| 🛎 Kualifikasi 🤇                                                                               |                                                                            |                              |                                                    |                      | $\sim$                                        |                                       |                           |                         |
| 💩 Kompetensi 🗧 <                                                                              |                                                                            |                              | Diajukan                                           | Admin                | T Homebase                                    | Selesai                               |                           |                         |
| 🖉 Pelaks. pendidikan 🤇                                                                        |                                                                            | Informa                      | si Ajuan                                           |                      |                                               |                                       |                           |                         |
| 🛓 Pelaks. penelitian 🧹                                                                        |                                                                            | Umur ajuar                   | n                                                  |                      | 0 hari di PT Homeba                           | 150                                   |                           |                         |
| ⁰o Pelaks. pengabdian 🧹                                                                       |                                                                            | Dihitung dari<br>Riwayat air | i tanggal pengajuan hingga hari ini<br>Jan         |                      | Disiukan 14/01/2025                           |                                       |                           |                         |
| Penunjang                                                                                     |                                                                            | Status                       |                                                    |                      | Diajukan                                      |                                       |                           |                         |
| י≇ Reward <                                                                                   |                                                                            | Keterangar                   | n narikea                                          |                      | 14/01/2025 oleh                               | (Pemohon)                             |                           |                         |
| 🛱 Layanan BKD 🧹                                                                               |                                                                            | rooningu                     | r por mana                                         |                      |                                               |                                       |                           |                         |
| 양 Manajemen PTK 📟                                                                             |                                                                            |                              |                                                    |                      |                                               |                                       |                           |                         |
| Validasi data dosen 🧹                                                                         |                                                                            | Penugas                      | san                                                |                      |                                               |                                       |                           |                         |
| Aktivitas Kolektif <                                                                          |                                                                            | Perguruan Tir<br>Universita  | iggi dan Program Studi Asal<br>s Amikom Yogyakarta |                      | Perguruan Tinggi dan Pr<br>Universitas Indone | rogram Studi Tujuan Penugasan<br>seia |                           |                         |
| 의 Layanan PAK PLP 〈                                                                           |                                                                            | S1 - Informa<br>Nomor SK     | tika                                               |                      | S1 - Farmasi<br>Terhitung Mulai Tanggal       | (TMT)                                 |                           |                         |
| 🖿 Data Dokumen                                                                                |                                                                            | 123123123<br>Tanggal SK      | 3                                                  |                      | 22/01/2025<br>Terhitung Selesai Tangga        | al (TST)                              |                           |                         |
| Pusat Informasi                                                                               |                                                                            | 09/01/2025                   | 5                                                  |                      | 28/01/2025                                    |                                       |                           |                         |
| Rekapitulasi <                                                                                |                                                                            | Rincian                      | Ajuan                                              |                      |                                               |                                       |                           |                         |
| Pata Tugas Belajar D                                                                          |                                                                            | Data Pe                      | nugasan Mengajar                                   | Data Saat Ini        |                                               | Ajuan Penugasan Mengajar              |                           |                         |
| (J) SSD<br>Riverent Remodence Da                                                              |                                                                            | Pergurus                     | an Tinggi dan Program                              | Liniversites Arr     | kom Vorwakarta                                | Universitas Indonesia                 |                           |                         |
| niwayat reinauanan ba                                                                         |                                                                            | Studi                        |                                                    | S1 - Informatika     | ion rogganaria                                | S1 - Farmasi                          |                           |                         |
|                                                                                               |                                                                            | Status Ik                    | atan Kerja                                         | Dosen Tetap -        | ION PNS                                       | Pengajar Non Dosen - NON PNS          |                           |                         |
|                                                                                               |                                                                            |                              |                                                    |                      |                                               |                                       |                           |                         |
|                                                                                               |                                                                            | Dokume                       | en Wajib                                           |                      |                                               |                                       |                           |                         |
|                                                                                               |                                                                            | No M                         | Nama Dokumen                                       | Statu                | Periksa                                       | Dokumen Terlampir                     |                           |                         |
|                                                                                               |                                                                            | 1 E                          | Surat Permohonan Penugasan<br>Dosen Mengajar       | Menu<br>Home         | iggu Pemeriksaan PT<br>base                   | Periksa Dokumen                       |                           |                         |
|                                                                                               |                                                                            | 2 5                          | SK Penugasan Dosen Mengaja                         | r Menu<br>Home       | iggu Pemeriksaan PT<br>base                   | Periksa Dokumen                       |                           |                         |
|                                                                                               |                                                                            |                              |                                                    |                      |                                               |                                       |                           |                         |
|                                                                                               |                                                                            |                              |                                                    | Valid                | asi Ajuan                                     |                                       |                           |                         |
|                                                                                               |                                                                            |                              |                                                    | × Tolak              | <ul> <li>Setujul</li> </ul>                   |                                       |                           |                         |
|                                                                                               |                                                                            |                              | Anda dapat menolak a                               | atau menyetujul ajua | i ini setelah memeriksa selu                  | ruh dokumen terkait.                  |                           |                         |
|                                                                                               |                                                                            |                              |                                                    |                      |                                               |                                       |                           |                         |
|                                                                                               | Direktorat Sumber Daya - Direktorat Jenderal Pendidikan Tinggi, Riset d    | dan Teknologi                |                                                    |                      |                                               |                                       |                           | Copyright © 2016 - 2025 |

6. Selanjutnya, Admin PT melakukan pemeriksaan terhadap Rincian Ajuan dan Dokumen Wajib. Pada bagian Dokumen Wajib, kelengkapan berkas diperiksa dengan mengklik tombol "**Periksa Dokumen**".

7. Setelah mengklik tombol "**Periksa Dokumen**", sistem akan menampilkan jendela *pop-up* berisi dokumen yang diunggah, seperti SK Penugasan Dosen Mengajar.

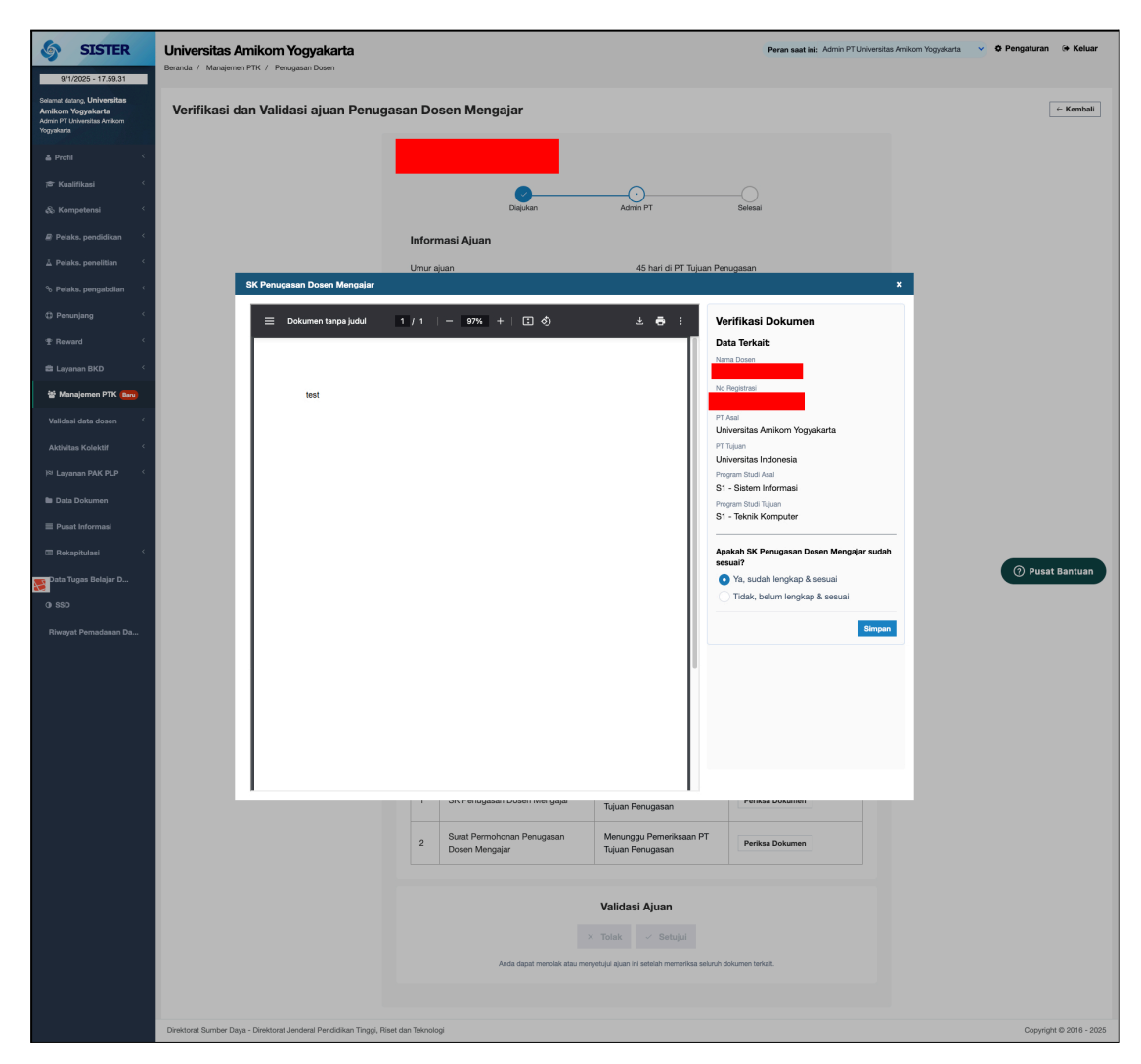

 Admin Perguruan Tinggi memastikan kebenaran dan kelengkapan dokumen. Selanjutnya, jika dokumen sudah sesuai, pilih 'Ya, sudah lengkap & sesuai'. Jika tidak, pilih 'Tidak, belum lengkap & sesuai' dan berikan alasan saat menolak ajuan.

| Analysis SK Danussean Dasan Manasian audah | Apakah SK Penugasan Dosen Mengaja<br>sesuai?<br>Ya, sudah lengkap & sesuai |
|--------------------------------------------|----------------------------------------------------------------------------|
| Apakan SK Penugasan Dosen Mengajar sudan   | Tidak, belum lengkap & sesuai                                              |
| • Ya, sudah lengkap & sesuai               | Catatan Perbaikan                                                          |
| 🕖 Tidak, belum lengkap & sesuai            |                                                                            |
| Tidak, belum lengkap & sesuai              |                                                                            |
| Simpan                                     | 1                                                                          |

9. Setelah admin PT mengklik tombol "Simpan" pada hasil pemeriksaan dokumen, status pada kolom 'Status Periksa' akan diperbarui menjadi 'Lengkap dan Sesuai' ditandai dengan warna hijau. Jika semua dokumen wajib telah diperiksa dan berstatus 'Lengkap dan Sesuai', maka tombol "Setujui" akan aktif untuk diklik.

| SISTER                                                                                                    | Universitas Amikom Yogyakarta<br>Beranda / Manajemen PTK / Penugasan Dosen      |                                                    |                                                        | Peran saat ini: Admin PT Universi             | tas Amikom Yogyakarta 🗸 🗸 Pengaturan 🕞 Keluar |
|----------------------------------------------------------------------------------------------------|---------------------------------------------------------------------------------|----------------------------------------------------|--------------------------------------------------------|-----------------------------------------------|-----------------------------------------------|
| svitizozo = 18.0028<br>Seismet datang, Universitas<br>Amikom Yogyakarta<br>Admin PT Universitas Amikom<br>Yogyakarta | Verifikasi dan Validasi ajuan Penugasan Do                                      | osen Mengajar                                      |                                                        |                                               | ← Kembali                                     |
| å Profil <                                                                                                    |                                                                                 |                                                    |                                                        |                                               |                                               |
| 🗢 Kualifikasi 🤇                                                                                                    |                                                                                 | 0                                                  | $\overline{\mathbf{O}}$                                |                                               |                                               |
| & Kompetensi 🤇                                                                                                    |                                                                                 | Diajukan                                           | Admin PT                                               | Selesal                                       |                                               |
| Selaks. pendidikan 🤇                                                                                                 | Infor                                                                           | masi Ajuan                                         |                                                        |                                               |                                               |
| ∆ Pelaks, penelitian <                                                                                               | Umur                                                                            | ajuan<br>In dari tannnal nannalisan hinona hari ir | 45 hari di PT Tujuar                                   | n Penugasan                                   |                                               |
| % Pelaks. pengabdian 🤇                                                                                               | Riway                                                                           | at ajuan                                           | Draf 25/11/2024                                        |                                               |                                               |
| Penunjang <sup>4</sup>                                                                                               | Status                                                                          | £                                                  | Diajukan<br>25/11/2024 oleh                            | (Pernohon)                                    |                                               |
| T Reward (                                                                                                    | Ketera                                                                          | angan periksa                                      | -                                                      |                                               |                                               |
| ti Manalaman BTK                                                                                                    |                                                                                 |                                                    |                                                        |                                               |                                               |
| Validasi data dosen                                                                                                  |                                                                                 |                                                    |                                                        |                                               |                                               |
| Aktivitas Kolektif (                                                                                                 | Penu                                                                            | igasan<br>an Tinggi dan Program Studi Asal         | Perguruan Tinggi dan F                                 | Program Studi Tujuan Penugasan                |                                               |
| i≊ Layanan PAK PLP '                                                                                                 | Unive<br>S1 - Si                                                                | rsitas Amikom Yogyakarta<br>stem Informasi         | Universitas Indon<br>S1 - Teknik Kompute               | nesia<br>r                                    |                                               |
| 🖿 Data Dokumen                                                                                                    | Nomor<br>12312                                                                  | вк<br>3                                            | Terhitung Mulai Tangga<br>07/11/2024                   | (דארז) וו                                     |                                               |
| 📰 Pusat Informasi                                                                                                    | Tangga<br>04/11.                                                                | .8K<br>/2024                                       | Terhitung Selesai Tang<br>20/11/2024                   | gal (TST)                                     |                                               |
| 🕅 Rekapitulasi 🤇                                                                                                    | Ring                                                                            | ian Aiyan                                          |                                                        |                                               |                                               |
| Pata Tugas Belajar D                                                                                                 | Allo                                                                            | lan Ajuan                                          |                                                        |                                               | (?) Pusat Bantuan                             |
| 0 SSD                                                                                                    | Dat                                                                             | a Penugasan Mengajar                               | Data Saat Ini                                          | Ajuan Penugasan Mengajar                      |                                               |
| Riwayat Pemadanan Da                                                                                                 | Pen<br>Stu                                                                      | juruan Tinggi dan Program<br>di                    | Universitas Amikom Yogyakarta<br>S1 - Sistem Informasi | Universitas Indonesia<br>S1 - Teknik Komputer |                                               |
|                                                                                                    | Star                                                                            | tus Ikatan Kerja                                   | Dosen Tetap - NON PNS                                  | Dosen Tidak Tetap - NON PNS                   |                                               |
|                                                                                                    | Dok                                                                             | umen Wajib                                         |                                                        |                                               |                                               |
|                                                                                                    | No                                                                              | Nama Dokumen                                       | Status Periksa                                         | Dokumen Terlampir                             |                                               |
|                                                                                                    | 1                                                                               | SK Penugasan Dosen Mengaj                          | ar Lengkap dan Sesuai                                  | Lihat Dokumen                                 |                                               |
|                                                                                                    | 2                                                                               | Surat Permohonan Penugasar<br>Dosen Mengajar       | n Lengkap dan Sesuai                                   | Lihat Dokumen                                 |                                               |
|                                                                                                    |                                                                                 |                                                    | Validasi Ajuan<br>× Tolak / Setujui                    | ]                                             |                                               |
|                                                                                                    | Direktorat Sumber Daya - Direktorat Jenderal Pendidikan Tinggi, Riset dan Tekno | iogi                                               |                                                        |                                               | Copyright © 2016 - 2025                       |

10. Jika sudah klik tombol "**Setujui"** akan muncul notifikasi bahwa '**Ajuan Berhasil Disetujui**'.

| SISTER                                                                                                    | Universitas Amikom Yogyakarta<br>Beranda / Manajemen PTK / Penugasan Dosen  |                                                |                                                         | Peran saat ini: Admin PT Univer               | sitas Amikom Yogyakarta 🛛 👻 🗘 Pengaturan 🔅 Keluar |
|----------------------------------------------------------------------------------------------------|-----------------------------------------------------------------------------|------------------------------------------------|---------------------------------------------------------|-----------------------------------------------|---------------------------------------------------|
| 9/1/2025 - 18.00,44<br>Selamat datang, Universitas<br>Amikom Yogyakarta<br>Admin PT Universitas Amikom<br>Yogyakarta | Verifikasi dan Validasi ajuan Penugasan                                     | n Dosen Mengajar                               |                                                         |                                               | - Kembali                                         |
| 🛓 Profil 🤇                                                                                                    |                                                                             |                                                |                                                         |                                               |                                                   |
| ات Kualifikasi (                                                                                                    |                                                                             | Daiukan                                        | Admin PT                                                |                                               |                                                   |
| Pelaks, pendidikan                                                                                                   |                                                                             |                                                |                                                         |                                               |                                                   |
| ۔<br>A Pelaks. penelitian ۲                                                                                          |                                                                             | mur aiuan                                      | 45 bari di PT Tuiuan                                    | Penunasan                                     |                                                   |
| ⁰₀ Pelaks. pengabdian 🧹                                                                                              | D                                                                           | ihitung dari tanggal pengajuan hingga hari in  | i                                                       | r onugaaan                                    |                                                   |
| Penunjang <                                                                                                    | F                                                                           | liwayat ajuan<br>itatus                        | Draf 25/11/2024<br>Diajukan                             |                                               |                                                   |
| ⊕ Reward <                                                                                                    |                                                                             |                                                | 25/11/2024 oleh                                         | (Pernohon)                                    |                                                   |
| 🛍 Layanan BKD 🧹                                                                                                    | к                                                                           | eterangan periksa                              |                                                         |                                               |                                                   |
| 🗑 Manajemen PTK 💷                                                                                                    | -                                                                           |                                                |                                                         |                                               |                                                   |
| Validasi data dosen <                                                                                                | -                                                                           | Penugasan                                      |                                                         | _                                             |                                                   |
| Aktivitas Kolektif <                                                                                                 |                                                                             |                                                |                                                         | di Tujuan Penugasan                           |                                                   |
| I≋ Layanan PAK PLP <                                                                                                 |                                                                             |                                                |                                                         |                                               |                                                   |
| Data Dokumen                                                                                                    |                                                                             |                                                |                                                         |                                               |                                                   |
| Pusat Informasi                                                                                                    |                                                                             | Ajuan Ber<br>Ajuan berhasil diverifikasi da    | hasil Disetujui<br>n validasi dengan status "Disetujui" |                                               |                                                   |
| Kekapitulasi                                                                                                    |                                                                             |                                                |                                                         |                                               | ⑦ Pusat Bantuan                                   |
| () SSD                                                                                                    |                                                                             | Lihat                                          | Daftar Ajuan                                            | Penugasan Mengajar                            |                                                   |
| Riwayat Pemadanan Da                                                                                                 |                                                                             | Perguruan Tinggi dan Program<br>Studi          | Universitas Amikom Yogyakarta<br>S1 - Sistem Informasi  | Universitas Indonesia<br>S1 - Teknik Komputer |                                                   |
|                                                                                                    |                                                                             | Status Ikatan Kerja                            | Dosen Tetap - NON PNS                                   | Dosen Tidak Tetap - NON PNS                   |                                                   |
|                                                                                                    |                                                                             | Dokumen Wajib                                  |                                                         |                                               |                                                   |
|                                                                                                    |                                                                             | No Nama Dokumen                                | Status Periksa                                          | Dokumen Terlampir                             |                                                   |
|                                                                                                    |                                                                             | 1 SK Penugasan Dosen Mengaj                    | iar Lengkap dan Sesuai                                  | Lihat Dokumen                                 |                                                   |
|                                                                                                    |                                                                             | 2 Surat Permohonan Penugasar<br>Dosen Mengajar | n Lengkap dan Sesuai                                    | Lihat Dokumen                                 |                                                   |
|                                                                                                    |                                                                             |                                                |                                                         |                                               |                                                   |
|                                                                                                    |                                                                             |                                                | Validasi Ajuan                                          |                                               |                                                   |
|                                                                                                    |                                                                             |                                                | × Tolak - Setujui                                       |                                               |                                                   |
|                                                                                                    |                                                                             |                                                |                                                         |                                               |                                                   |
|                                                                                                    | Direktorat Sumber Daya - Direktorat Jenderal Pendidikan Tinggi, Riset dan T | Teknologi                                      |                                                         |                                               | Copyright © 2016 - 2025                           |

11. Selanjutnya klik tombol "**Lihat Daftar Ajuan**" untuk melihat daftar yang berstatus disetujui.

| SISTER 10/1/2025 - 11.19.40                                                                          | <b>Unive</b><br>Beranda                                             | Universitas Amikom Yogyakarta v O Pengaturan (* Kekar<br>Beranda / Manajemen PTK / Penugsaan Dosen |                                        |                                                        |                                                |                                                              |                                  |  |  |
|----------------------------------------------------------------------------------------------------|---------------------------------------------------------------------|----------------------------------------------------------------------------------------------------|----------------------------------------|--------------------------------------------------------|------------------------------------------------|--------------------------------------------------------------|----------------------------------|--|--|
| Salamat datang, <b>Universitas</b><br>Amikom Yogyakarta<br>Admin PT Universitas Amikom<br>Yogyakarta | Manajemen Validasi Ajuan Penugasan Dosen Mengajar<br>Validasi ajuan |                                                                                                    |                                        |                                                        |                                                |                                                              |                                  |  |  |
| 🛔 Profil 🤇                                                                                           | Diajo                                                               | akan Disetujui Ditolak                                                                             |                                        |                                                        |                                                |                                                              |                                  |  |  |
| 🗢 Kualifikasi 🤇                                                                                      | Baris d                                                             | itampilkan                                                                                         |                                        |                                                        |                                                | Cari nama dosen<br>Q. Ketik untuk mencari nama dosen atau no | mor registrasi                   |  |  |
| 💩 Kompetensi 🧹                                                                                       |                                                                     |                                                                                                    |                                        |                                                        |                                                |                                                              |                                  |  |  |
| 🖉 Pelaks. pendidikan 🤇                                                                               | No                                                                  | Nomor Registrasi                                                                                   | Nama Dosen                             | Penugasan Dosen                                        |                                                |                                                              | Tindakan                         |  |  |
| 🛓 Pelaks. penelitian 🧹                                                                               |                                                                     |                                                                                                    |                                        | Perguruan Tinggi dan Program Studi Asal                | Perguruan Tinggi dan Program Studi Tujuan Penu | gasan Mengajar                                               |                                  |  |  |
| ⁰ Pelaks. pengabdian 〈                                                                               | 1                                                                   |                                                                                                    |                                        | Universitas Amikom Yogyakarta<br>S1 - Sistem Informasi | Universitas Indonesia<br>S1 - Teknik Komputer  |                                                              | Lihat Rincian                    |  |  |
| Penunjang <                                                                                          |                                                                     |                                                                                                    |                                        |                                                        |                                                |                                                              |                                  |  |  |
| ⁺⊉ Reward <                                                                                          | 2                                                                   |                                                                                                    |                                        | Universitas Amikom Yogyakarta<br>S1 - Ekonomi          | Universitas Indonesia<br>S1 - Teknik Komputer  |                                                              | Lihat Rincian                    |  |  |
| 🛱 Layanan BKD 🧹                                                                                      |                                                                     |                                                                                                    |                                        |                                                        |                                                |                                                              |                                  |  |  |
| 📽 Manajemen PTK (Baru)                                                                               | 3                                                                   |                                                                                                    |                                        | Universitas Amikom Yogyakarta<br>S1 - Informatika      | Universitas Indonesia<br>S1 - Psikologi        |                                                              | Lihat Rincian                    |  |  |
| Validasi data dosen <                                                                                | Menan                                                               | pilkan 1 ke 10 dari 3 Data                                                                         |                                        |                                                        |                                                |                                                              | sbelumnya <b>1</b> Selanjutnya > |  |  |
| Aktivitas Kolektif <                                                                                 |                                                                     |                                                                                                    |                                        |                                                        |                                                |                                                              |                                  |  |  |
| I≋ Layanan PAK PLP <                                                                                 |                                                                     |                                                                                                    |                                        |                                                        |                                                |                                                              |                                  |  |  |
| Data Dokumen                                                                                         |                                                                     |                                                                                                    |                                        |                                                        |                                                |                                                              |                                  |  |  |
| ≡ Pusat Informasi                                                                                    |                                                                     |                                                                                                    |                                        |                                                        |                                                |                                                              |                                  |  |  |
| 📼 Rekapitulasi 🧹                                                                                     |                                                                     |                                                                                                    |                                        |                                                        |                                                |                                                              |                                  |  |  |
| Data Tugas Belajar D                                                                                 |                                                                     |                                                                                                    |                                        |                                                        |                                                |                                                              | ⑦ Pusat Bantuan                  |  |  |
| () SSD                                                                                               |                                                                     |                                                                                                    |                                        |                                                        |                                                |                                                              |                                  |  |  |
| Riwayat Pemadanan Da                                                                                 |                                                                     |                                                                                                    |                                        |                                                        |                                                |                                                              |                                  |  |  |
|                                                                                                    | Direktora                                                           | at Sumber Daya - Direktorat Jende                                                                  | ral Pendidikan Tinggi, Riset dan Tekno | logi                                                   |                                                |                                                              | Copyright © 2016 - 2025          |  |  |

12. Jika status pada kolom '**Status Periksa**' akan diperbarui menjadi '**Tidak Sesuai'** ditandai dengan warna merah, maka hanya tombol "**Tolak**" yang akan aktif untuk diklik.

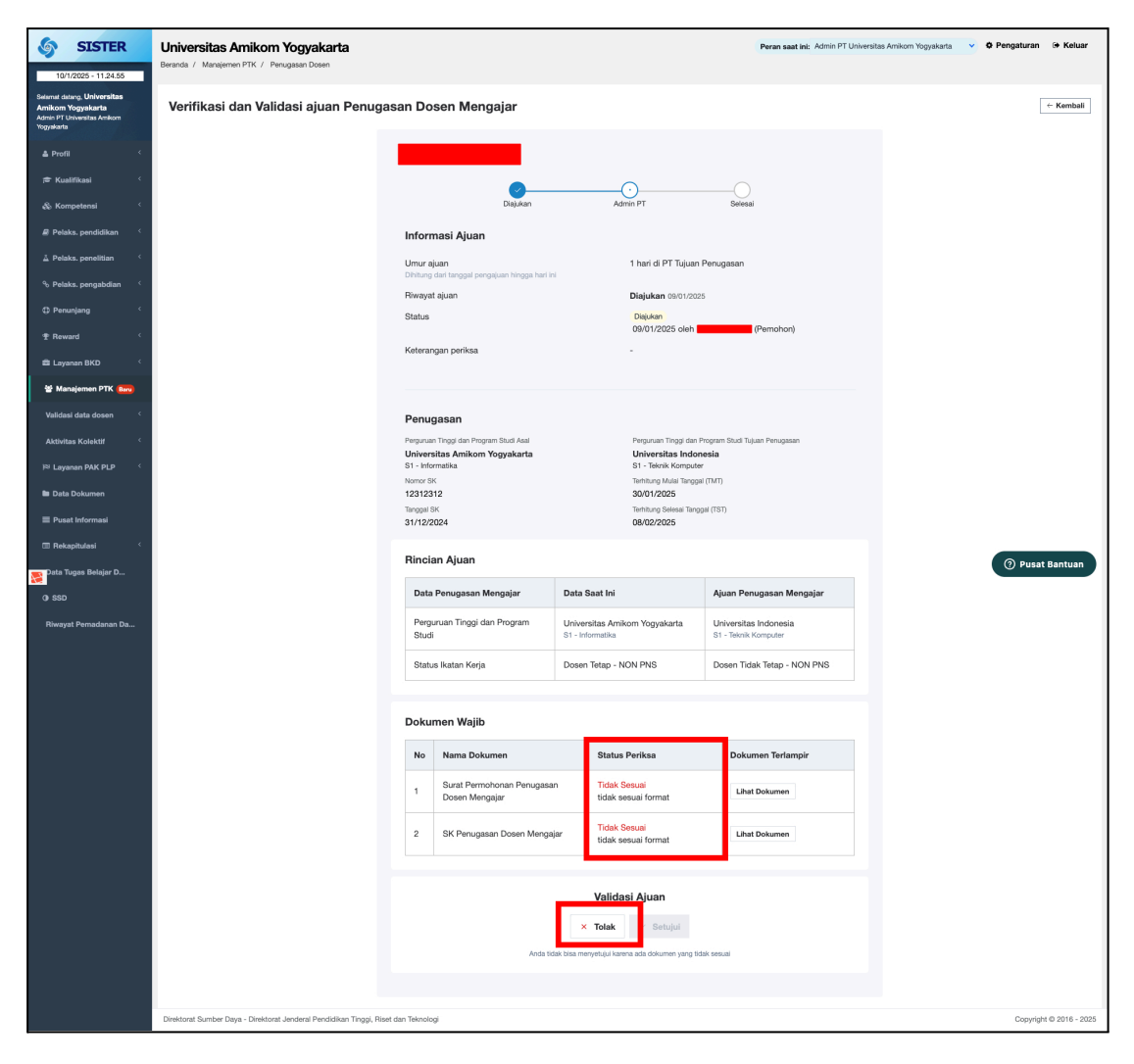

13. Setelah admin PT mengklik tombol "**Tolak**" pada hasil validasi dan verifikasi, akan muncul *pop-up* '**Keterangan Penolakan**'. Admin PT bisa menambahkan keterangan penolakan dan klik tombol "**Kirim Penolakan**".

| SISTER                                                                                               | Universitas Amikom Yogyakarta                                 |                                                       |                                          | Peran saat ini: Admin PT U | niversitas Arnikom Yogyakarta 🛛 👻 🗘 Pengaturan 🗇 Keluar |
|----------------------------------------------------------------------------------------------------|---------------------------------------------------------------|-------------------------------------------------------|------------------------------------------|----------------------------|---------------------------------------------------------|
| 10/1/2025 - 11.25.06                                                                                 | Beranda / Manajemen PTK / Penugasan Dosen                     |                                                       |                                          |                            |                                                         |
| Selamat datang, <b>Universitas</b><br>Amikom Yogyakarta<br>Admin PT Universitas Amikom<br>Yogyakarta | Verifikasi dan Validasi ajuan Pen                             | ugasan Dosen Mengajar                                 |                                          |                            | ← Kembali                                               |
| 🛓 Profil 🧹                                                                                           |                                                               |                                                       |                                          |                            |                                                         |
| 🗢 Kualifikasi 🤇                                                                                      |                                                               |                                                       | $\bigcirc$                               |                            |                                                         |
| <i>δ</i> ₀ Kompetensi <sup>≺</sup>                                                                   |                                                               | Diajukan                                              | Admin PT                                 | Selesal                    |                                                         |
| 🖉 Pelaks, pendidikan 🧹                                                                               |                                                               | Informasi Ajuan                                       |                                          |                            |                                                         |
| 🛓 Pelaks, penelitian 🧹                                                                               |                                                               | Umur ajuan                                            | 1 hari di PT Tujuan P                    | Penugasan                  |                                                         |
| % Pelaks, pengabdian 🧹                                                                               |                                                               | Riwayat ajuan                                         | Diajukan 09/01/2025                      |                            |                                                         |
| Penunjang <                                                                                          |                                                               | Status                                                | Disjukan                                 | (Pemohon)                  |                                                         |
| ি⊉ Reward <                                                                                          |                                                               | Keterangan periksa                                    | -                                        |                            |                                                         |
| 📾 Layanan BKD 🧹                                                                                      | Keterang                                                      | an Penolakan                                          |                                          | ×                          |                                                         |
| 잘 Manajemen PTK (Baru)                                                                               | Surat Pe                                                      | ermohonan Penugasan Dosen Mengajar                    | Tidak                                    | Sesuai                     |                                                         |
| Validasi data dosen                                                                                  | SK Penu                                                       | ugasan Dosen Mengajar                                 | Tidak                                    | Sesuai                     |                                                         |
| isi Lavanan PAK PI P                                                                                 | Calatas                                                       | lathailtan                                            |                                          |                            |                                                         |
| Data Dokumen                                                                                         | Berkut catal                                                  | tan perbaikan yang telah Anda tulis                   |                                          |                            |                                                         |
| 🗏 Pusat Informasi                                                                                    | Surat Pern                                                    | nohonan Penugasan Dosen Mengajar: tidak sesuai format |                                          |                            |                                                         |
| 🎞 Rekapitulasi 🔍                                                                                     | ak Pelug                                                      | asar bosen wengajar, isaak sessai tornat              |                                          |                            |                                                         |
| Pata Tugas Belajar D                                                                                 | Tambahan o                                                    | atatan                                                |                                          |                            | 🧿 Pusat Bantuan                                         |
| () SSD                                                                                               |                                                               |                                                       |                                          | ar                         |                                                         |
| Riwayat Pemadanan Da                                                                                 |                                                               |                                                       |                                          |                            |                                                         |
|                                                                                                    |                                                               |                                                       |                                          | NIC                        |                                                         |
|                                                                                                    | Batal                                                         |                                                       |                                          | Kirim Penolakan            |                                                         |
|                                                                                                    |                                                               | Dokumen Wajib                                         |                                          |                            |                                                         |
|                                                                                                    |                                                               | No Nama Dokumen                                       | Status Periksa                           | Dokumen Terlampir          |                                                         |
|                                                                                                    |                                                               | 1 Surat Permohonan Penugasan<br>Dosen Mengajar        | Tidak Sesuai<br>tidak sesuai format      | Lihet Dokumen              |                                                         |
|                                                                                                    |                                                               | 2 SK Penugasan Dosen Mengajar                         | Tidak Sesual<br>tidak sesuai format      | Lihat Dokumen              |                                                         |
|                                                                                                    |                                                               |                                                       |                                          |                            |                                                         |
|                                                                                                    |                                                               |                                                       | Validasi Ajuan                           |                            |                                                         |
|                                                                                                    |                                                               |                                                       | × Tolak - Setujui                        |                            |                                                         |
|                                                                                                    |                                                               | Anda tidak bisa                                       | menyetujui karena ada dokumen yang tidal | k sesual                   |                                                         |
|                                                                                                    |                                                               |                                                       |                                          |                            |                                                         |
|                                                                                                    | Direktorat Sumber Daya - Direktorat Jenderal Pendidikan Tingg | i, Riset dan Teknologi                                |                                          |                            | Copyright @ 2016 - 2025                                 |

14. Jika sudah klik tombol **"Kirim Penolakan**", maka akan tampil *pop-up* **'Ajuan Berhasil Ditolak**'.

| SISTER                                                                                               | Universitas Amikom Yogyakarta<br>Beranda / Manajemen PTK / Penugasan Dosen |                                                           |                                                   | Peran saat ini: Admin PT Univer               | sitas Amikom Yogyakarta 🛛 👻 🍳 Pengaturan 🔅 Keluar |
|----------------------------------------------------------------------------------------------------|----------------------------------------------------------------------------|-----------------------------------------------------------|---------------------------------------------------|-----------------------------------------------|---------------------------------------------------|
| Selemet detang, <b>Universitas</b><br>Amikom Yogyakarta<br>Admin PT Universitas Amikom<br>Yogyakarta | Verifikasi dan Validasi ajuan Penuga                                       | san Dosen Mengajar                                        |                                                   |                                               | ← Kembali                                         |
| å Profil <<br>™ Kualifikasi <                                                                        |                                                                            |                                                           |                                                   |                                               |                                                   |
| 🗞 Kompetensi 🤇                                                                                       |                                                                            | Diajukan                                                  | Admin PT                                          | Selesai                                       |                                                   |
| 🖉 Pelaks. pendidikan 🤇                                                                               |                                                                            | Informasi Ajuan                                           |                                                   |                                               |                                                   |
| 👗 Pelaks, penelitian 🤇                                                                               |                                                                            | Umur ajuan<br>Dihitung dari tenggal pengajuan bingga bari | 1 hari di PT Tujuan I                             | Penugasan                                     |                                                   |
| ⁰o Pelaks. pengabdian                                                                                |                                                                            | Riwayat ajuan                                             | Diajukan 08/01/2025                               | 5                                             |                                                   |
| Penunjang <                                                                                          |                                                                            | Status                                                    | Diajukan<br>09/01/2025 oleh                       | (Pemohon)                                     |                                                   |
|                                                                                                    |                                                                            | Keterangan periksa                                        | -                                                 |                                               |                                                   |
| 📾 Layanan BKD 🧹                                                                                      |                                                                            |                                                           |                                                   |                                               |                                                   |
| Ƴ Manajemen PTK (Baru)                                                                               |                                                                            |                                                           |                                                   |                                               |                                                   |
| Validasi data dosen                                                                                  |                                                                            | Penugasan                                                 | Demonstra Terral des D                            | New York Torong Descent                       |                                                   |
| Aktivitas Kolektir                                                                                   |                                                                            |                                                           |                                                   | n nam saidi rojuan renugasan                  |                                                   |
| Data Dokumen                                                                                         |                                                                            |                                                           |                                                   |                                               |                                                   |
| Pusat Informasi                                                                                      |                                                                            |                                                           |                                                   |                                               |                                                   |
| Rekapitulasi                                                                                         |                                                                            | Ajuan Be                                                  | erhasil Ditolak                                   |                                               |                                                   |
| Data Tugas Belajar D                                                                                 |                                                                            | Ajuan berhasil diverifikasi                               | dan validasi dengan status "Ditolak"              |                                               | ⑦ Pusat Bantuan                                   |
| O SSD                                                                                                |                                                                            |                                                           | at Dofter Aluso                                   | Penugasan Mengajar                            |                                                   |
| Riwayat Pemadanan Da                                                                                 |                                                                            | Perguruan Tinggi dan Program<br>Studi                     | Universitas Amikom Yogyakarta<br>S1 - Informatika | Universitas Indonesia<br>S1 - Teknik Komputer |                                                   |
|                                                                                                    |                                                                            | Status Ikatan Kerja                                       | Dosen Tetap - NON PNS                             | Dosen Tidak Tetap - NON PNS                   |                                                   |
|                                                                                                    |                                                                            |                                                           |                                                   |                                               |                                                   |
|                                                                                                    |                                                                            | Dokumen Wajib                                             |                                                   |                                               |                                                   |
|                                                                                                    |                                                                            | No Nama Dokumen                                           | Status Periksa                                    | Dokumen Terlampir                             |                                                   |
|                                                                                                    |                                                                            | 1 Surat Permohonan Penugas<br>Dosen Mengajar              | an Tidak Sesuai<br>tidak sesuai format            | Lihat Dokumen                                 |                                                   |
|                                                                                                    |                                                                            | 2 SK Penugasan Dosen Meng                                 | ajar Tidak Sesuai<br>tidak sesuai format          | Lihat Dokumen                                 |                                                   |
|                                                                                                    |                                                                            |                                                           |                                                   |                                               |                                                   |
|                                                                                                    |                                                                            |                                                           | Validasi Ajuan                                    |                                               |                                                   |
|                                                                                                    |                                                                            |                                                           | × Tolak - Setujui                                 |                                               |                                                   |
|                                                                                                    |                                                                            | Anda t                                                    | idak bisa menyetujul karena ada dokumen yang tid  | tak sesual                                    |                                                   |
|                                                                                                    |                                                                            |                                                           |                                                   |                                               |                                                   |
|                                                                                                    | Direktorat Sumber Daya - Direktorat Jenderal Pendidikan Tinggi, Rise       | t dan Teknologi                                           |                                                   |                                               | Copyright © 2016 - 2025                           |

15. Selanjutnya klik tombol "**Lihat Daftar Ajuan**" untuk melihat daftar yang berstatus penolakan.

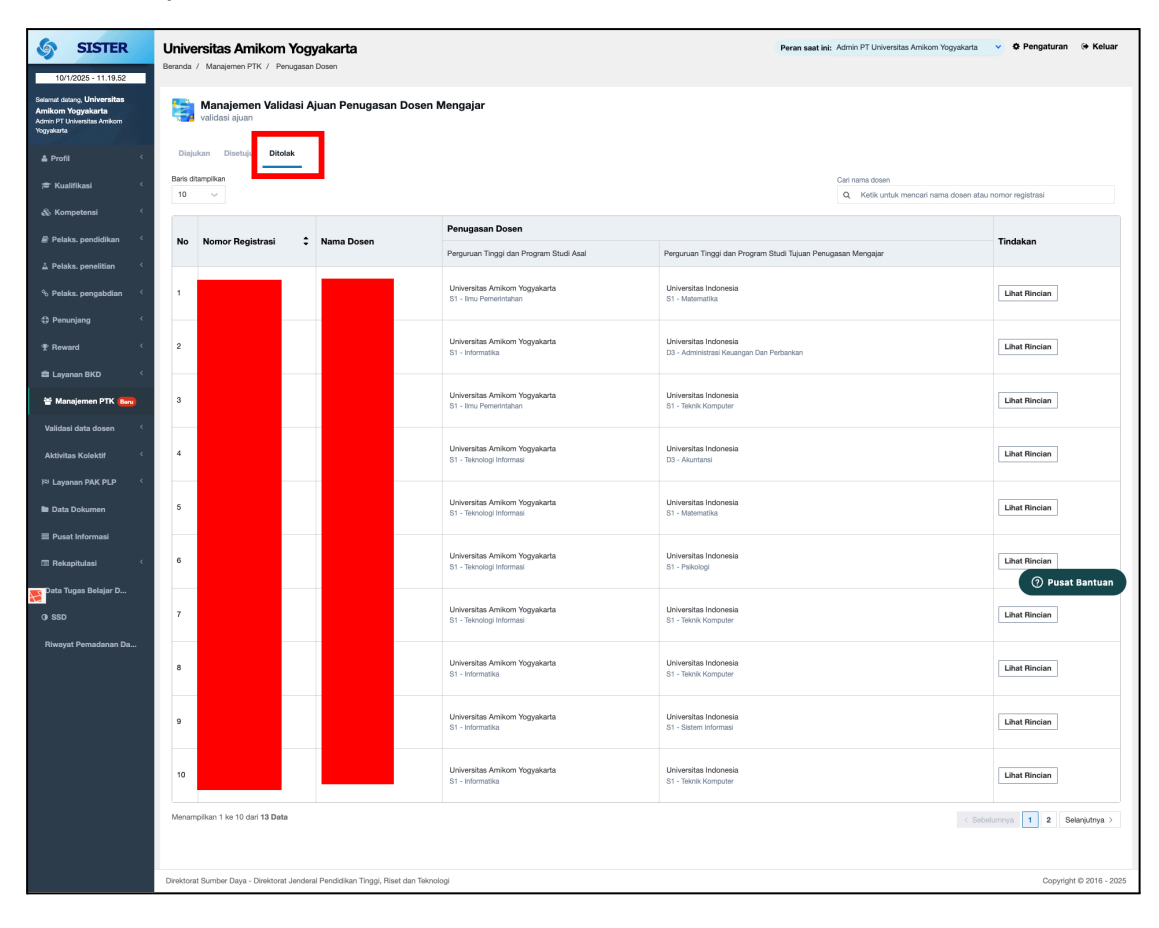